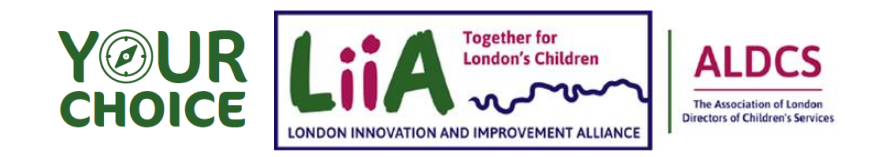

# User Guide Efficacy Data Workbook LYPS

| London Young People Study - Your Choice                                                                                                    | × 1                                          |                                                                      |                                                                                                 |                                                                                                    |                                                      |                                                                                                    |                                                                                                    |                                                                                                    |
|----------------------------------------------------------------------------------------------------|----------------------------------------------|----------------------------------------------------------------------|-------------------------------------------------------------------------------------------------|----------------------------------------------------------------------------------------------------|------------------------------------------------------|----------------------------------------------------------------------------------------------------|----------------------------------------------------------------------------------------------------|----------------------------------------------------------------------------------------------------|
| Remote Manual Amount of the design of the second amount of the second amount of the seco |                                              | ired bigetaper<br>v s t s<br>1 U -   ∐ -   ∐ -<br>sut<br>× √   X - √ | formulas<br>$\chi \propto \begin{vmatrix} z \\ z \end{vmatrix} \equiv 2$<br>$z_0 \mid z \mid z$ | Ent here de<br>$\Xi = \overline{\nabla} \cdot \begin{bmatrix} 0 \\ \Xi & 0 \end{bmatrix} = \begin{bmatrix} 0 \\ \Xi \\ \varepsilon_{pen} \end{bmatrix}$ | ・ Linuxiaper Hifp<br>・<br>日・気 予 [公 茶 5g<br>Ne con 5g | New inde — Proceeding<br>The Control of Control of Control<br>Processing & Table & System<br>Processing & Table & System<br>Processing & Control of Control of Control<br>Processing & Control of Control of Con | n P Se<br>S State<br>S State<br>State<br>State<br>Sta | $ \frac{\sum_{i=1}^{n} \sum_{j=1}^{n} \sum_{\substack{i=1\\j=1}^{n}} \sum_{\substack{i=1\\j=1\\j=1}}^{n} \sum_{\substack{i=1\\j=1\\j\neq i}} \sum_{\substack{i=1\\j\neq i}} \sum_{\substack{i=1\\j\neq i}} \sum_{$ |
| Place select your LA in the drop down box below Place select your LA in the drop down box below                                                                                                    | Yen LA<br>None seksi yen<br>Loui Zuhany Name | 3 C                                                                  | p<br>napatair<br>nabiti                                                                         | E<br>17/54/14/11                                                                                                    | i de                                                 | 69<br>69                                                                                                    | a ab                                                                                                    | et als                                                                                                    |
|                                                                                                    | 2<br>2<br>4<br>5<br>6<br>7<br>7<br>8<br>9    |                                                                      | 5246844                                                                                         | Voluma que en estas                                                                                                    | bilanka                                              | 5 (4) 444) (14<br>(4)                                                                                                    |                                                                                                    | tin sine databili info                                                                                                    |

#### Introduction

You will use this Efficacy Data Workbook to help you to collate the data you have, so that it can be used for the London Young People Study in your LA. This will be used to collate data for both the Your Choice treatment teams and the Control teams.

**Important** – before you start to use this workbook you need to select your LA from the dropdown box on the front page and save the workbook as a 'macro enabled workbook' (.xlsm) into the folder in which you will keep the master copy.

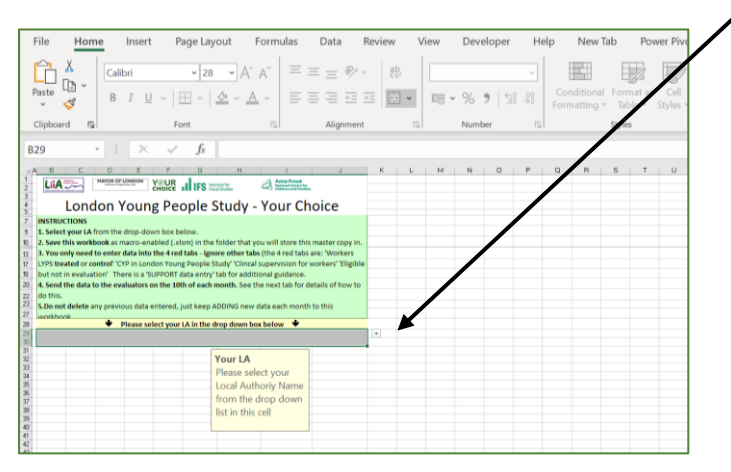

You only need to enter data into the 4 'red' tabs in your workbook:

'Workers LYPS treated or control' 'CYP in LYPS'

'Clinical supervision for worker' 'Eligible but not in evaluation'

Workers LYPS treated or control CYP in LYPS

Clinical supervision for worker

Eligible but not in evaluation

You do not need to enter data into any cells that are shaded light blue as these will self-populate, e.g. age, this will be calculated from DOB:

| F             | G          | н                           |   |
|---------------|------------|-----------------------------|---|
| CYP last name | DoB        | Age                         | ¢ |
| Patel         | dd/mm/yyyy | (auto populate from<br>DOB) |   |
|               |            |                             |   |
|               |            |                             |   |
|               |            |                             |   |

# 'Workers LYPS treated or control' red tab

| 04 |              | ~~~ Jx      |           |              |       |
|----|--------------|-------------|-----------|--------------|-------|
|    | А            | В           | с         | D            |       |
| 1  | Data items   | Worker name | Worker ID | Worker role  | Servi |
| 2  | EXAMPLE data | John Barrow | 5241      | Youth worker | Yout  |
| 4  |              |             |           |              |       |
| 5  |              |             |           |              |       |
| 6  |              |             |           |              |       |
| 6  |              |             |           |              |       |

Details of the workers involved in the study (Your Choice Treatment and Control) need to be added to this red tab.

You will see that you have been given an example of typical data that could be added.

|    | F                                                                                                    |                |
|----|----------------------------------------------------------------------------------------------------|----------------|
| me | Service Type                                                                                                    | Team or organ  |
|    | Early Help                                                                                                    | Rapid response |
|    |                                                                                                    | *              |
|    | Youth Justice/Offending<br>Adolescent Safeguarding<br>Early Help<br>Edge of Care<br>Targeted Youth Support<br>Child Protection<br>Education<br>Other |                |

Some data can be selected from drop-down menus, e.g. Service Type that the worker is involved in:

Some of the data that you add in this tab will be used to create drop-down menus for you to select from in the other red tabs. For example, when you add the name of the worker in this this tab it will automatically appear as a drop-down

| John Barrow  |  |
|--------------|--|
| Aisha Iqbal  |  |
| Stanley Hook |  |

menu in the next tab for you to select from, the 'CYP in LYPS' tab.

# 'CYP in LYPS' red tab

Details of the children and young people need to be added to this red tab. You will see that you have been given an example of typical data that could be added.

Some data can be selected from drop-down menus, e.g. gender:

| 1 | A<br>Data items | B      | C             | D<br>ULN (provide if | E<br>CYP Forenames | F<br>CYP last name | G          | H                           | <br>Gender | J                               |
|---|-----------------|--------|---------------|----------------------|--------------------|--------------------|------------|-----------------------------|------------|---------------------------------|
|   |                 | en ib  |               | available)           |                    |                    |            | . 6.                        |            | context,                        |
| 1 |                 |        |               |                      |                    |                    |            |                             |            |                                 |
| 2 | EXAMPLE data    | 265648 | L203101721001 | 9276308686           | Vishnu Jaya        | Patel              | dd/mm/yyyy | (auto populate from<br>DOB) |            | Asian or Asian British - Indian |
| 4 |                 |        |               |                      |                    |                    |            |                             |            |                                 |
| 5 |                 |        |               |                      |                    |                    |            |                             |            |                                 |
| 7 |                 |        |               |                      |                    |                    |            |                             |            |                                 |

Some of the drop-down menus have been created from the data that you have already entered. E.g. the name of the worker.

### 'Clinical supervision for worker'

Details of the clinical supervision needs to be added to this red tab. You will see that you have been given an example of typical data that could be added.

Select the name of the worker from the drop-down menu and the light blue cells will be populated automatically, from the data that you have already entered in the workbook.

|    | А            | В           | C                    | D              | E                 | F                | G           |
|----|--------------|-------------|----------------------|----------------|-------------------|------------------|-------------|
|    | Data items   | Worker name | Worker ID            | Service        | Team name         | Date of clinical | Type of     |
| 1  |              |             |                      |                |                   | supervision      | supervision |
| 2  | EXAMPLE data | Richa Varma |                      | (auto populate | from Worker name) | dd/mm/yyyy       | Individual  |
| 4  |              |             | <b>T</b>             |                |                   |                  |             |
| 5  |              | work        | er                   |                |                   |                  |             |
| 6  |              | type        | worker first name l  | here and       |                   |                  |             |
| 7  |              | click       | on arrow - select th | ne l           |                   |                  |             |
| 8  |              | corre       | ct worker from the   | list           |                   |                  |             |
| 9  |              | if not      | hing happens or w    | vorkers        |                   |                  |             |
| 10 |              | spelli      | na. check worker e   | ntered         |                   |                  |             |
| 11 |              | on W        | orker tab            |                |                   |                  |             |
| 12 |              |             |                      |                |                   |                  |             |
| 13 |              |             |                      |                |                   |                  |             |

### 'Eligible but not in evaluation'.

You will see that you have been given an example of typical data that could be added. Some data can be selected from drop-down menus, e.g. age:

Where a young person is eligible to be part of the programme but declines to take part, please enter a few details on this tab. This is so that the evaluators and LIIA will have some feedback on the cohort that don't want to be in the London Young People Study and be able to check if there are specific groups that the programme is missing.

| XAMPLE data 265648 | 17 | Tran |
|--------------------|----|------|
|                    |    | -    |
|                    | 11 |      |
|                    | 12 | 10   |
|                    | 13 | cl   |
|                    | 14 |      |
|                    | 15 |      |
|                    | 16 | -    |

Only anonymous data is taken from this tab and shared with the evaluators.

#### Free test boxes:

The 'free text' boxes in the workbook should only contain a brief summary or description and **should** *not* include any clinical information, detailed case notes or similar very sensitive information.

There are 3 'free text' boxes that this applies to, they are in the 'CYP in LYPS' and 'Eligible but not in evaluation'. They are highlighted in pink in the workbook. The 3 are:

|   | D      | E                               | F                                                                                                    |
|---|--------|---------------------------------|----------------------------------------------------------------------------------------------------|
|   | Gender | Ethnicity                       | Reason why CYP didn't want to be part of study(provide if available)                                  |
|   | Trans  | Asian or Asian British - Indian | Young person was uncomfortable with the idea of other people looking at their youth<br>justice record |
|   |        |                                 |                                                                                                    |
| _ |        |                                 |                                                                                                    |

- 1. Reason for involvement with other service
- 2. Summary of work with young person
- 3. Reason why CYP didn't want to be part of the study

#### **General notes**

Please do not delete any of the data that you have entered in previous months, just continue to add data to the next available empty row down the sheet.

# **Data for Evaluators**

The Efficacy Data Workbook has been designed to collect the agreed data needed for the evaluators of the London Young People Study in a standard format. The button on the 2<sup>nd</sup> tab will create the evaluator's copy and will remove the data that is not shared with the evaluators. Specifically, these are; Worker Name and the CYP ID for children who decline to take any part in the programme.

The data workbook for the evaluators is produced by the 10<sup>th</sup> of the following month.

Remember to save your data workbook first and then when you click the button, a new data workbook will automatically be created, and saved into the folder in which you saved the data workbook. The name will be "Data for Evaluators [your LA name] [the month just completed and year]". Please check that the Data for

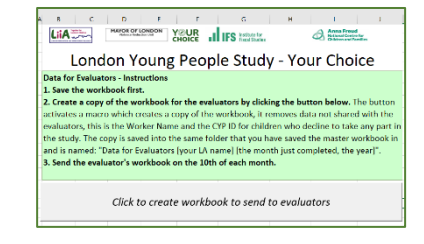

Evaluators workbook looks correct and then save and close. This data workbook is now ready to send to the evaluators and should be in the same folder as your master data workbook.

Before you click the button (to produce the data workbook for the evaluators) you should check that you have taken the following steps;

1. Selected your LA from the drop-down box on the Front Page.

**2.** Saved the data workbook as a 'macro enabled workbook' (.xlsm) in the appropriate drive in your LA network.

3. Used the data workbook to record all the data on the CYP involved with the treatments teams and control teams who are part of the programme and the brief information on those that declined. Also, the data on the workers involved with the children in the programme and the details of their clinical supervision. Please do this continuously throughout the programme as the participants start and events happen and save the workbook.

We hope that you find this user guide helpful and if you have any questions or need further support then please don't hesitate to get in touch with either Sherian Bateson or Rashid Jussa:

Sherian Bateson

Intelligence Analyst – Your Choice sherian.bateson@londoncouncils.gov.uk Rashid Jussa

Strategic Intelligence Lead rashid.jussa@londoncouncils.gov.uk